#### HANDBUCH

## Willkommen auf : CIRCLE K DRIVE

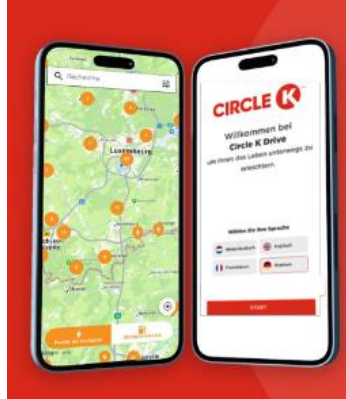

Wir haben sehnsüchtig darauf gewartet. Die App ist endlich da!

Dieses Handbuch wurde für Inhaber von **Fleet Cards** mit Ladeoptio<u>n erstellt.</u>

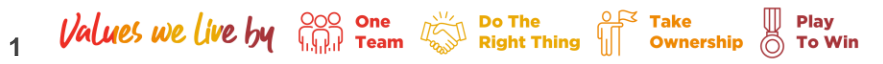

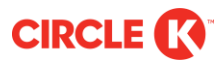

#### 1. Download der App Circle K Drive

Scannen Sie den QR-Code mit der Kamera und tippen Sie auf "los", um auf den Inhalt zuzugreifen.

Oder öffnen Sie die Store App und suchen Sie nach "Circle K Drive".

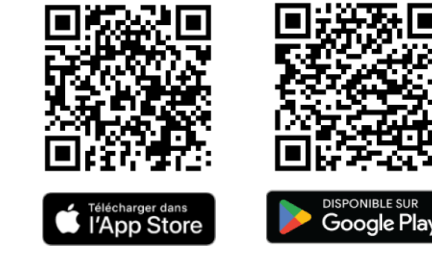

Nur Nutzer aus Benelux (Belgien, Luxemburg, Niederlande), Frankreich und Deutschland können die App downloaden. Sollte diese nicht angezeigt werden, überprüfen Sie in den Einstellungen Ihres Smartphones, ob Sie zu einem der 5 zuvor genannten Länder gehören.

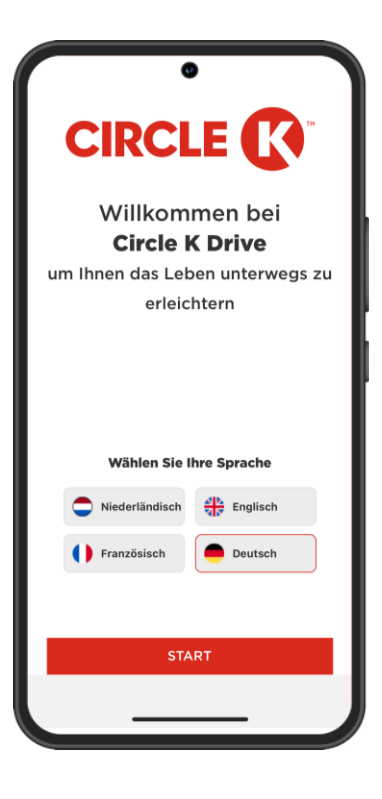

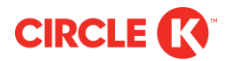

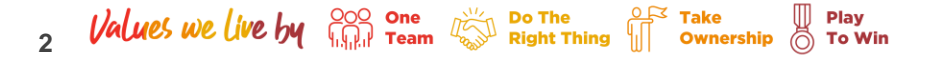

## 2. Benutzerprofil auswählen

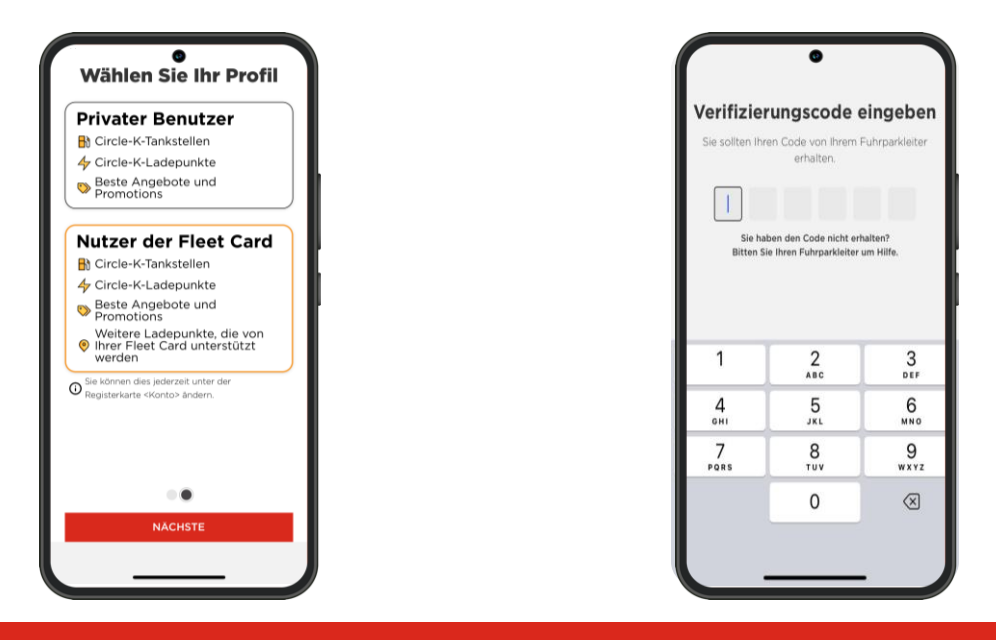

Wählen Sie das Profil "Nutzer der Fleet Card" Geben Sie den Verifizierungscode ein: 120241

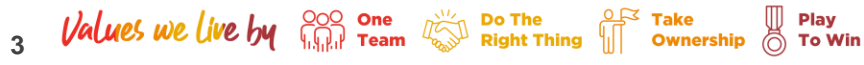

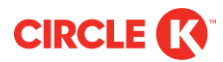

## 3. Ladepunkte suchen

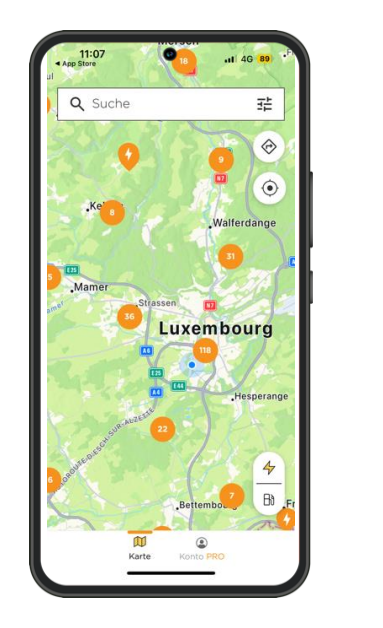

Zoom-in auf den Standort

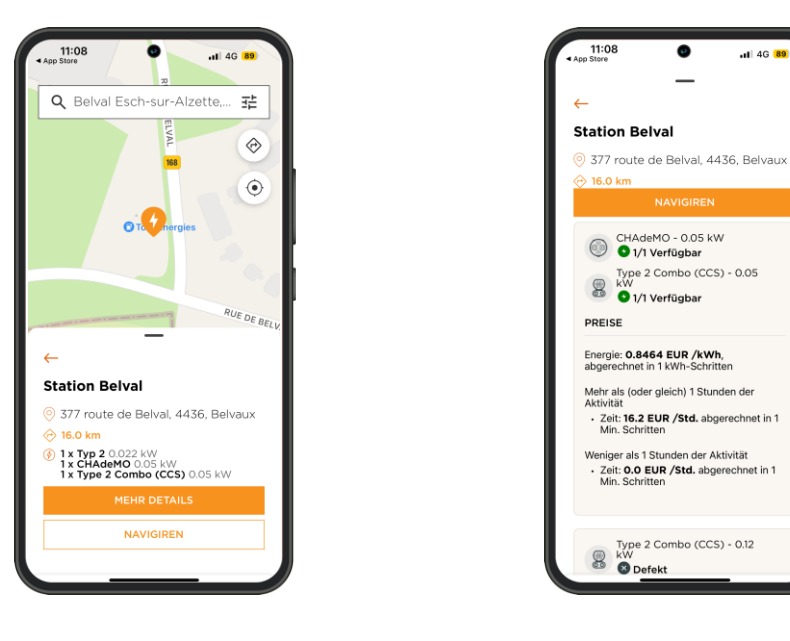

Ladepunkt durch Anklicken auswählen

Play

To Win

Hier finden Sie alle verfügbaren Informationen zum Ladepunkt: Adresse, Ladeleistung, Status, Steckertypen, Preis usw.

.11 4G 89

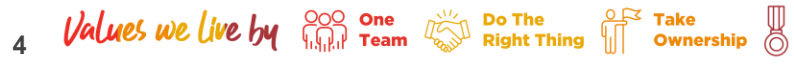

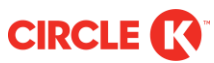

#### 4. Routenführung starten

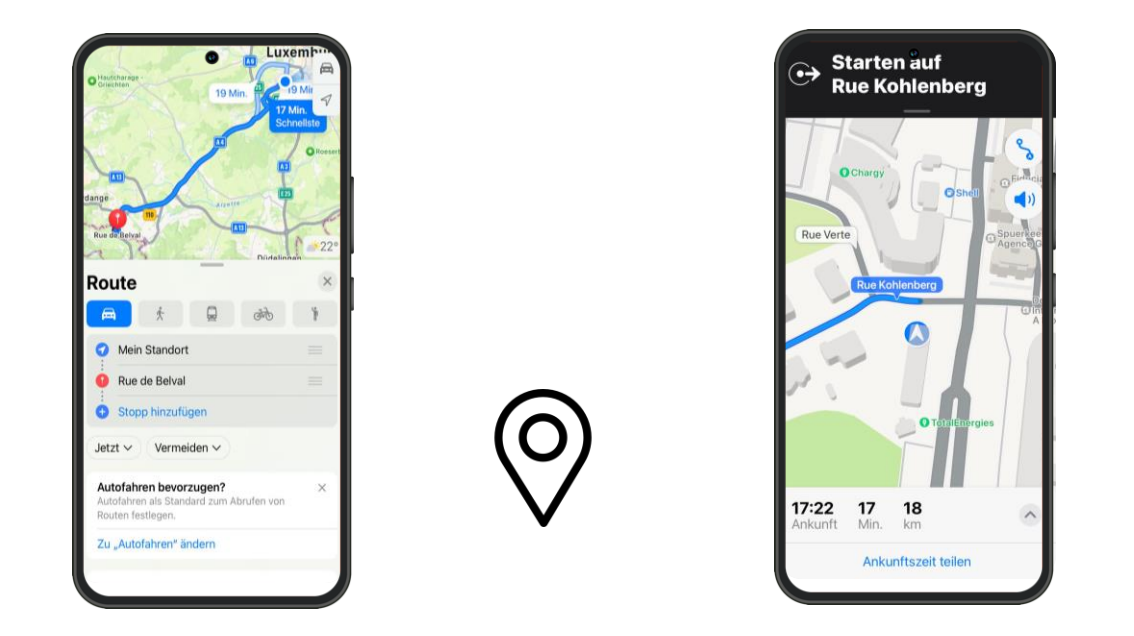

### Jetzt geht es los! 🙂

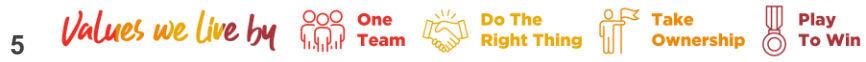

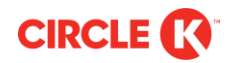

#### 5. Tankstelle finden

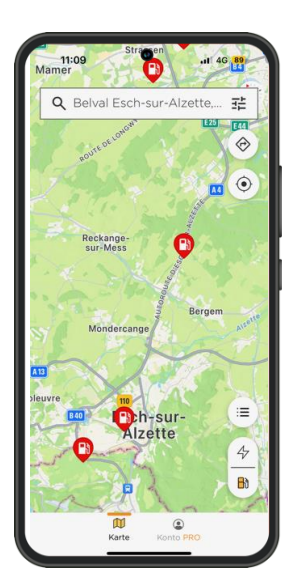

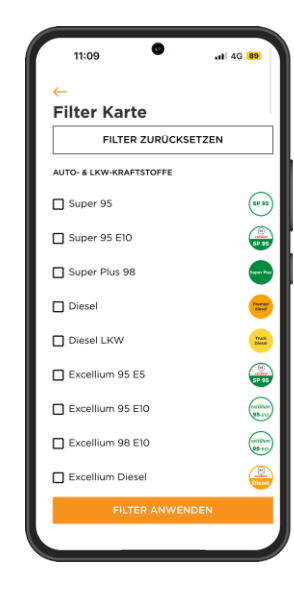

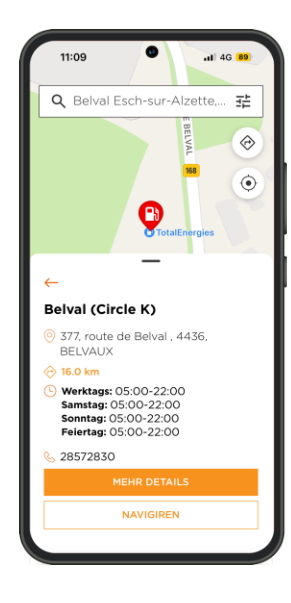

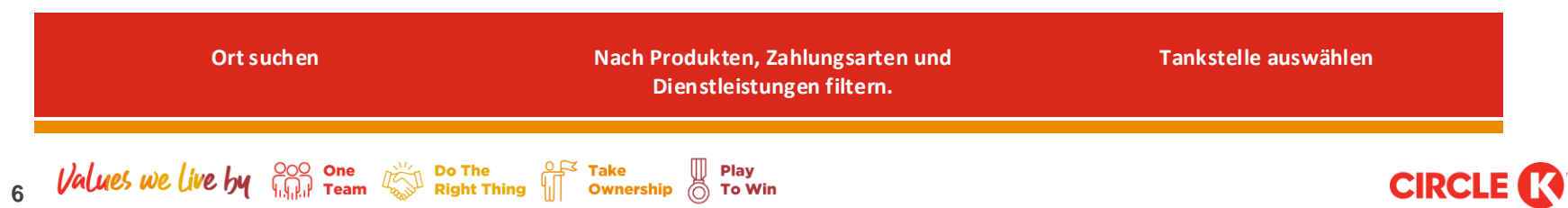

# **Gute Fahrt mit Circle K Drive!**